## Ancestry help sheet

How to find census records by place

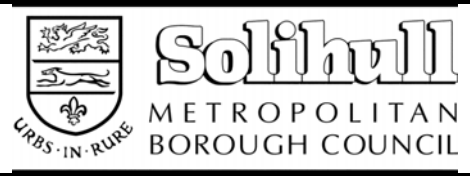

www.ancestrylibrary.com - accessible from library computers only

The Ancestry website lets you look through the census records by county and parish, although you can't search by a specific address.

From the Ancestry home page, click on '**UK census collection**' to begin.

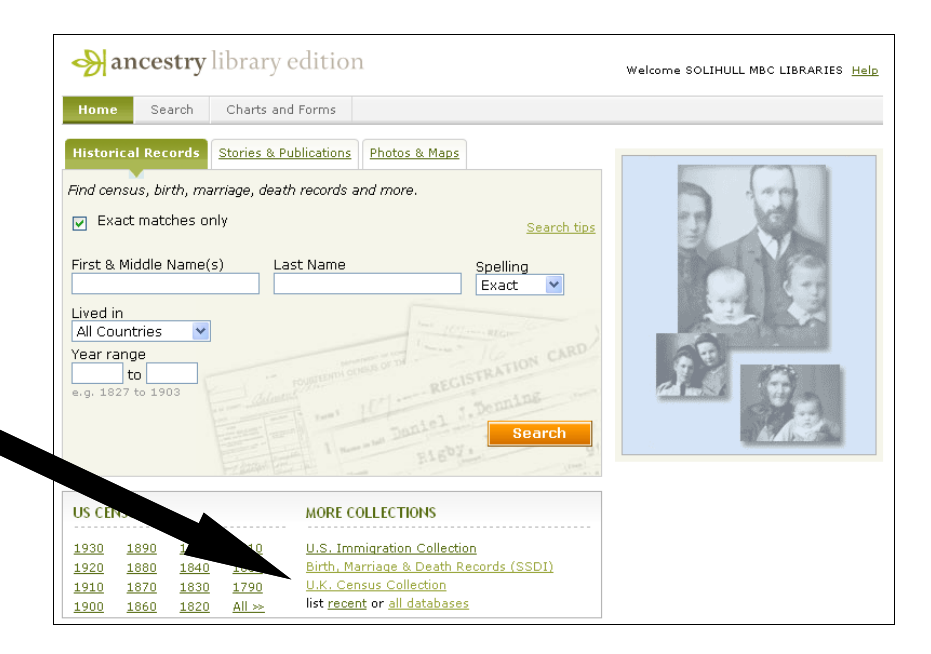

This brings up a search page. Scroll down the page and at the bottom of the page you will see a section '**Search a specific UK census by Year**'.

Click on the census you wish to search.

| × -     | xact matches only <u>Search tip</u>                                                                                                    |
|---------|----------------------------------------------------------------------------------------------------|
| First I | Varne Last Narne Spelling                                                                                                    |
|         | Exact 💌                                                                                                    |
| Coun    | try Census Year                                                                                                    |
| All     | 💙 All available years 💙                                                                                                    |
| Doci    | lance                                                                                                    |
|         | n an island Oiuil navish District #                                                                                                    |
| Juan    | ty or island Civil parisit District #                                                                                                    |
|         |                                                                                                    |
| Pers    | onal                                                                                                    |
|         | minal second                                                                                                    |
|         |                                                                                                    |
|         | Search a Specific UK Census by Year                                                                                                    |
|         | o on on a opposite on o one of them                                                                                                    |
|         | Please choose a title: All indexes record every name in the household                                                                                                    |
|         | 1841 Scotland Census                                                                                                    |
|         | 1851 Scotland Census New                                                                                                    |
|         | 1861 Scotland Census New                                                                                                    |
|         | 1841 England Census                                                                                                    |
|         | TO LE FINIQUE COLDED                                                                                                    |
|         | 1841 Wales Census                                                                                                    |
|         | 1841 Wales Census<br>1841 Wales of Man Census                                                                                                    |
|         | 1841 Wales Census<br>1841 Isle of Man Census<br>1841 Lonen I Islands Census                                                                                                    |
|         | 1811 Elinaido Census<br>1841 Isle of Man Census<br>1841 Isle of Man Census<br>1841 Channel Islands Census<br>1851 England Census                                                                                                    |
|         | 1841 Wales Census<br>1841 Usles of Man Census<br>1841 Lisle of Man Census<br>1845 Lisles of Man Census<br>1851 England Census<br>1851 Wales Census                                                                                                    |
|         | 1841 Wales Census<br>1841 Wales Census<br>1841 Isle of Man Census<br>1841 Channel Islands Census<br>1851 Islands Census<br>1851 Wales Census<br>1851 Isla of Man Census                                                                                                    |
|         | 1411 Linking Gensus<br>1841 Jele of Man Census<br>1841 Liele of Man Census<br>1851 Londand Census<br>1851 Wales Census<br>1851 Wales Census<br>1851 Liele of Man Census<br>1851 Linking Lislands Census                                                                                                    |
|         | 1811 Elitabilis Census<br>1841 Usles Census<br>1841 Isle of Man Census<br>1842 Isle of Man Census<br>1853 England Census<br>1851 Usles Census<br>1851 Isle of Man Census<br>1851 Channel Islands Census<br>1851 Channel Census                                                                                                    |
|         | 1841 Wales Census<br>1841 Usles Census<br>1841 Usles of Man Census<br>1841 Lisle of Man Census<br>1851 England Census<br>1851 Usles Census<br>1851 Isle of Man Census<br>1851 Isle of Man Census<br>1851 England Census<br>1861 England Census                                                                                                    |
|         | 1841 Hulles Census<br>1841 Jele of Man Census<br>1841 Lele of Man Census<br>1841 Channel Islands Census<br>1851 Hulles Census<br>1851 Lele of Man Census<br>1851 Lele of Man Census<br>1851 England Census<br>1861 England Census<br>1861 England Census<br>1861 Hel of Man Census                                                                                                    |
|         | National Consus 1841 Isle of Man Census 1841 Isle of Man Census 1841 Census 1851 Island Census 1851 Island Census 1851 Islands Census 1851 Channel Islands Census 1861 Wales Census 1861 Wales Census 1861 Hale of Man Census 1861 Hale of Man Census                                                                                                    |
|         | 1411 - Linkins Gensus<br>1441 Wales Census<br>1441 Usles Census<br>1441 Channel Islands Census<br>1451 England Census<br>1451 Leis of Man Census<br>1451 Channel Islands Census<br>1451 Channel Islands Census<br>1461 Vales Census<br>1461 Leis of Man Census<br>1461 Leis of Man Census<br>1461 Lei |
|         | 1841 Lefter Census<br>1842 Jelse of Man Census<br>1843 Lefter of Man Census<br>1854 Channel Islands Census<br>1855 Lendand Census<br>1851 Isle of Man Census<br>1851 Isle of Man Census<br>1861 England Census<br>1861 England Census<br>1861 Lefter Man Census<br>1861 Channel Islands Census<br>1861 Channel Islands Census<br>1861 Channel Islands Census<br>1861 Census<br>1861 Census                                                                                                    |
|         | 1411 Linking Census<br>1441 Usiles Census<br>1441 Usiles Census<br>1441 Channel Islands Census<br>1451 Isla of Man Census<br>1451 Isla of Man Census<br>1451 Isla of Man Census<br>1451 Isla of Man Census<br>1461 Isla of Man Census<br>1461 Isla of Man Census<br>1461 Isla of Man Census<br>1461 Isla of Man Census<br>1471 England Census<br>1471 England Census<br>1471 England Census<br>1471 Isla of Man Census                                                                                                    |
|         | 1411 - Linkins Gensus<br>1441 Wales Census<br>1441 Use of Man Census<br>1451 - Englands Census<br>1451 - England Census<br>1451 - State of Man Census<br>1451 - State of Man Census<br>1451 - State of Man Census<br>1461 - State of Man Census<br>1461 - State of Man Census<br>1471 - State Of Man Census<br>1471 - State of Man Census<br>1471 - State of Man Census<br>1                 |
|         | 1841 Lefter Census 1841 Jelse of Man Census 1841 Lefter Census 1841 Channel Islands Census 1851 Lefter Census 1851 Lefter Census 1851 Lefter Census 1851 Lefter Census 1851 England Census 1861 Head Man Census 1861 Channel Islands Census 1861 Channel Islands Census 1871 Lefter Census 1871 Lefter Census 1872 Lefter Census 1873 Lefter Census 1874 Lefter Census 1874 Lefter Cen                                                                                                    |
|         | Name Charles Census 1841 Leles Census 1841 Leles Census 1841 Channel Islands Census 1851 Lendand Census 1851 Wales Census 1851 Wales Census 1851 Hales Census 1851 Hales Census 1851 Lenden Lislands Census 1861 Lenden Census 1861 Lenden Census 1861 Lenden Census 1871 England Census 1871 England Census 1871 England Census 1871 Lenden Census 1871 Channel Islands Census 1871 Channel Islands Census 1871 Census Free Index 1881 Wales Census Free Index 1881 Wales Census Free Index 1881 Wales Census Free Index                                                                                                    |

This brings up another search page.

Scroll down the page until you see '**Please choose a county**'. Click on the county you wish to search.

| Exact matches on                                                                                                    | ly                                                                                                    | Sea                                                                                                    |
|----------------------------------------------------------------------------------------------------|----------------------------------------------------------------------------------------------------|----------------------------------------------------------------------------------------------------|
| First Name                                                                                                    | Last Name                                                                                                    | Spelling                                                                                                    |
|                                                                                                    |                                                                                                    | Exact                                                                                                    |
| Residence                                                                                                    |                                                                                                    |                                                                                                    |
| County or island                                                                                                    | Civil parish                                                                                                    | Town                                                                                                    |
| ANY                                                                                                    | ×                                                                                                    |                                                                                                    |
| Personal                                                                                                    |                                                                                                    |                                                                                                    |
| Gender Relation                                                                                                    | nship to head of household                                                                                                    | Birth Year                                                                                                    |
| AI M                                                                                                    |                                                                                                    | +/- 0 💌                                                                                                    |
| Birthplace                                                                                                    |                                                                                                    |                                                                                                    |
| Country                                                                                                    | County or island                                                                                                    | Parish or place                                                                                                    |
|                                                                                                    |                                                                                                    |                                                                                                    |
| Please choose a cou                                                                                                    | unty:                                                                                                    |                                                                                                    |
| To browse census ima<br>to to choose a civil                                                                                                    | ancy:<br>ages, click on a county link b<br>parish and an enumeration d                                                                                                    | elow. Subsequent screens<br>istrict.                                                                                                    |
| Please choose a con<br>To browse census imp<br>ou to choose a civil<br>Bedfordshire                                                                                                    | ages, click on a county link b<br>parish and an enumeration d<br><u>Hampshire</u>                                                                                                    | elow. Subsequent screens<br>istrict.<br><u>Oxfordshire</u>                                                                                                    |
| Please choose a coo<br>To browse census im:<br>ou to choose a civil<br>Bedfordshire<br>Berkshire                                                                                                    | ages, click on a county link b<br>parish and an enumeration d<br><u>Hampshire</u><br><u>Herefordshire</u>                                                                                                    | elow. Subsequent screens<br>istrict.<br><u>Oxfordshire</u><br><u>Rutland</u>                                                                                                    |
| Please choose a coo<br>To browse census im:<br>pu to choose a civil<br><u>Bedfordshire</u><br><u>Berkshire</u><br><u>Buckinghamshire</u>                                                                                                    | ages, click on a county link b<br>parish and an enumeration d<br><u>Hampshire</u><br><u>Herefordshire</u><br><u>Hertfordshire</u>                                                                                                    | elow. Subsequent screens<br>istrict.<br><u>Oxfordshire</u><br><u>Rutland</u><br>Shropshire                                                                                                    |
| Please choose a cou<br>To browse census im:<br>au to choose a civil<br><u>Redfordshire</u><br><u>Berkshire</u><br><u>Buckinghamshire</u><br><u>Cambridgeshire</u>                                                                                                    | ages, click on a county link b<br>parish and an enumeration d<br><u>Hampshire</u><br><u>Herefordshire</u><br><u>Hertfordshire</u><br><u>Huntinodonshire</u>                                                                                                    | elow. Subsequent screens v<br>istrict.<br><u>Oxfordshire</u><br><u>Butland</u><br><u>Shropshire</u><br><u>Somerset</u>                                                                                                    |
| Please choose a cor<br>To browse census im:<br>ou to choose a civil<br><u>Bedfordshire</u><br><u>Berkshire</u><br><u>Buckinghamshire</u><br><u>Cambridgeshire</u><br><u>Cheshire</u>                                                                                                  | any:<br>ages, click on a county link b<br>parish and an enumeration d<br><u>Hampshire</u><br><u>Herefordshire</u><br><u>Hertfordshire</u><br><u>Huntinodonshire</u><br><u>Kent</u>                                                                                                    | elow. Subsequent screens v<br>istrict.<br><u>Outordshire</u><br><u>Butland</u><br><u>Shrooshire</u><br><u>Somerset</u><br><u>Staffordshire</u>                                                                                                    |
| Please choose a cor<br>To browse census imi-<br>ou to choose a civil<br><u>Bedfordshire</u><br><u>Beckshire</u><br><u>Buckinghamshire</u><br><u>Cambridgeshire</u><br><u>Cheshire</u><br><u>Cornwall</u>                                                                              | any:<br>gaes, click on a county link b<br>parish and an enumeration d<br><u>Hampshire</u><br><u>Herefordshire</u><br><u>Hertfordshire</u><br><u>Huntingdonshire</u><br><u>Kent</u><br><u>Lancashire</u>                                                                                                    | elow, Subsequent screens i<br>istrict.<br><u>Oxfordshire</u><br><u>Butland</u><br>Shrooshire<br><u>Somerset</u><br>Staffordshire<br><u>Suffolk</u>                                                                                                    |
| Please choose a cox<br>To browse census im<br>ou to choose a civil<br>Bedfordshire<br>Bedshire<br>Buskinghamshire<br>Cambridgeshire<br>Cheshire<br>Cormeall<br>Cumberland                                                                                                    | any:<br>gaes, click on a county link b<br>parish and an enumeration d<br><u>Hampahrie</u><br><u>Herefordshire</u><br><u>Huntinodonshire</u><br><u>Kent</u><br><u>Lancashire</u><br><u>Leicestershire</u>                                                                                                    | elow. Subsequent screens i<br>istnot.<br><u>Oxfordshire</u><br><u>Butland</u><br><u>Shrooshire</u><br><u>Somerset</u><br><u>Staffordshire</u><br><u>Suffork</u><br><u>Surrey</u>                                                                                                    |
| Please choose a cox<br>To provise census im,<br>au to choose a civil<br><u>Bedfordshire</u><br><u>Berdsshire</u><br><u>Buckinghamshire</u><br><u>Cambridgeshire</u><br><u>Cambridgeshire</u><br><u>Cambridgeshire</u><br><u>Cambridgeshire</u>                                        | any:<br>parish and an exumeration d<br>Hempahre<br>Herefordshire<br>Herefordshire<br>Huntinodonshire<br>Kent<br>Lancashire<br>Lincolshire                                                                                                    | elow. Subsequent screens (<br>istrict.<br><u>Oxfordshine</u><br>Butland<br>Shropshine<br>Somerset<br>Staffordshine<br>Suffolk<br>Surrey<br>Surrey<br>Sursey                                                                                                    |
| Please choose a cox<br>To provse census im,<br>au to choose a civil<br><u>Redfordshire</u><br><u>Berkshire</u><br><u>Buckinghamshire</u><br><u>Cambridgeshire</u><br><u>Cambridgeshire</u><br><u>Cambridgeshire</u><br><u>Cambridgeshire</u><br><u>Cambridgeshire</u><br><u>Devon</u> | any:<br>any:<br>parish and an enumeration of<br>Harmoshire<br>Herefordshire<br>Herefordshire<br>Huntinodonshire<br>Kert<br>Lancashire<br>Lincolashire<br>Lincolashire<br>Micdlesou                                                                                                    | elow. Subsequent screens i<br>istrict.<br><u>Oxfordshire</u><br>Butland<br>Shrooshire<br>Saffordshire<br>Suffolk<br>Surrey<br>Suisses<br>Warwickshire                                                                                                    |
| Please choose a cox<br>To provise census im<br>Tou to choose a civil<br>Bedfordshire<br>Buskinghamshire<br>Cambridgeshire<br>Cheshire<br>Commail<br>Cumberland<br>Dertoshire<br>Devon<br>Devon<br>Derse                                                                               | egge, click on a county link by<br>parish and an enumeration of<br>Hamashire<br>Herefordshire<br>Huntfordshire<br>Huntfordshire<br>Laicostrahire<br>Laicostrahire<br>Laicostrahire<br>Middleiozi<br>Nardoli                                                                                                    | ellow. Subsequent screens i<br>istrict.<br><u>Oxfordshire</u><br><u>Bulland</u><br>Shrooshire<br>Sanfordshire<br>Sanfordshire<br>Sanfordshire<br>Sanford<br>Sarrer<br>Susses<br>Warwickshire<br>Westendand                                                                                   |
| Please choose a cox<br>To browse census im.<br>You to choose a civil<br>Redfordshire<br>Redshire<br>Ruskinghamshire<br>Cambridgeshire<br>Cambridgeshire<br>Cambridgeshire<br>Cambridgeshire<br>Cambridgeshire<br>Davon<br>Darsas<br>Darsas<br>Durham                                  | anny clea on a county ink operation of an enumeration of<br>partition and an enumeration of<br>Hampshire Harefordshire<br>Harefordshire<br>Hardfordshire<br>Lancabhre<br>Lancabhre<br>Lincostarshire<br>Middlesas<br>hordful instructureshire<br>hordful instructureshire<br>hordful instructure hordful instructure<br>hordful instructure<br>hordful                                                                                                    | ellow. Subsequent screens is<br>strict.<br>Sufardahine<br>Butland<br>Bhrosabine<br>Samersat<br>Saufforshine<br>Sauffors<br>Sauffors<br>Warnickshine<br>Warnickshine<br>Warnickshine<br>Warnickshine<br>Warnickshine                                                                          |
| Please choose a cor<br>to browse consus im<br>wur to choose a civil<br>Bedfandshine<br>Bedshine<br>Buskinohamshine<br>Cambridgeshine<br>Cambridgeshine<br>Cambridgeshine<br>Dertwahle<br>Dertwahle<br>Dertwahle<br>Dertwahle<br>Dertwahle<br>State                                    | any in a courty link by<br>parish and an examination of<br>Hamashine<br>Herefordshine<br>Herefordshine<br>Herefordshine<br>Lancashine<br>Laicestarshine<br>Laicestarshine<br>Middlesses<br>Middlesses<br>Middles | ellow. Subsequent screens<br>istrict.<br><u>Oxfordshine</u><br><u>Butland</u><br><u>Stronshine</u><br><u>Sufficial</u><br><u>Sufficial</u><br><u>Sufficial</u><br><u>Surrey</u><br><u>Sussex</u><br><u>Warwickshine</u><br><u>Wastmodand</u><br><u>Workstorshine</u><br><u>Workstorshine</u> |

This will bring up a list of parishes. Select the parish you want.

This brings up a list of the enumeration districts. Click on '**View description of enumeration district**' to see the enumerator's list of the roads and places covered in that particular district.

Once you have identified the correct enumeration district, click on the relevant district name to see all the pages in that district.

|   | You are here: <u>Search</u> > <u>Census</u> > <u>UK Census Collection</u> > <u>1851 England Census</u> > <u>Warwickshire</u> > Solihull |                                          |  |  |  |
|---|----------------------------------------------------------------------------------------------------|------------------------------------------|--|--|--|
|   | 1851 England Census                                                                                                    |                                          |  |  |  |
|   | Please choose an enumeration district in Solihull:                                                                                      |                                          |  |  |  |
|   | 🗟 <u>District 3a</u>                                                                                                    | View description of enumeration district |  |  |  |
|   | 🗟 <u>District 3b</u>                                                                                                    | View description of enumeration district |  |  |  |
|   | 🔊 District 3c 🔔                                                                                                    | View description of enumeration district |  |  |  |
|   | District 3d                                                                                                    | View description of enumeration district |  |  |  |
|   | District 3e                                                                                                    | View description of enumeration district |  |  |  |
| _ | <u>rict 3f</u>                                                                                                    | View description of enumeration district |  |  |  |
| 9 | District 3q                                                                                                    | View description of enumeration district |  |  |  |
|   | 🔕 <u>District 3h</u>                                                                                                    | View description of enumeration district |  |  |  |
|   | 🗟 <u>District 3i</u>                                                                                                    | View description of enumeration district |  |  |  |
|   | 🗟 <u>District 3i</u>                                                                                                    | View description of enumeration district |  |  |  |
|   |                                                                                                    |                                          |  |  |  |

Use the '**Next'** and '**Previous'** buttons to move between census pages.

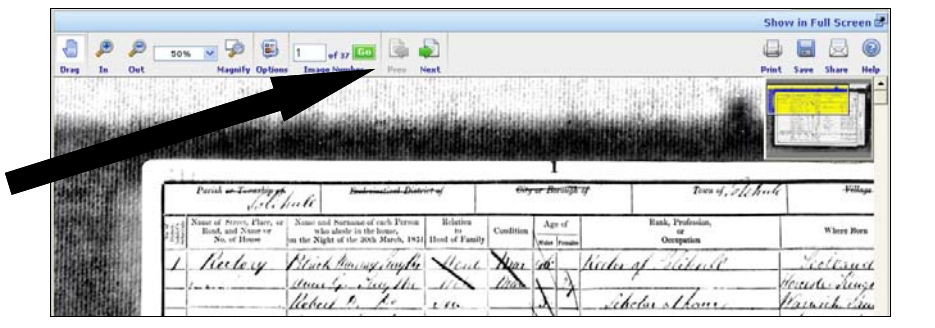